## Step 1: Create a SkyConnect Domain – Step-by-Step Setup Guide

If you are new to Mithi, sign up for SkyConnect to automatically provision your account and domain in a few minutes.

For existing Mithi customers for SkyConnect or Vaultastic, please raise a ticket to the Mithi Support team () with the details of your domain to be provisioned on SkyConnect.

The credentials for the newly created domain will be sent to you via email. Using the access URL and the admin login credentials you can login to the Admin Panel (https://docs.mithi.com/home/how-to-login-to-the-skyconnect-admin-panel) of your domain to provision users (https://docs.mithi.com/home/how-to-provision-users-and-update-user-properties-one-at-a-time-in-skyconnect) and distribution lists (https://docs.mithi.com/home/how-to-provision-groups-or-distribution-lists-using-the-skyconnect-admin-panel).